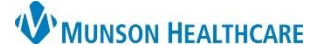

# In-Office Spirometry for Providers

## Cerner PowerChart Ambulatory EDUCATION

### Spirometry Ordering

1. Place the Perform Spirometry order in PowerChart.

**Note:** This image depicts the Perform Spirometry order being placed from the Ambulatory QOC- Primary Care Workflow.

# Pulmonary ■ • Diagnostics ■ • In Office Pulmonary Diagnostics ● Perform Spirometry 1 Spirometry 94010 1 Spiro w/ Bronch 94060 ●

### Spirometry Reading

After the clinician performs the Spirometry exam:

- 1. Log in to Midmark IQmanager on a clinic desktop.
- 2. Click on Patient List.

nager on a clinic desktop. Midmark Qmanager INKS Widmerk Qmanager Widmerk Qmanager

- 3. Find the correct patient and double click the name.
- 4. Click View Report.

| Last Name                          | Patient ID  |             | in the second sec | ya Aynun Control  |             |              |              | _                | 1                      |
|------------------------------------|-------------|-------------|-------------------|-------------------|-------------|--------------|--------------|------------------|------------------------|
| Exact Match                        | Exact Match | 1           | BP                | 1                 |             |              |              | -                | 4                      |
| Search 🛛 Auto Update               | 9           | 3           | Pulse             | BPM               | Pain Score  |              | × m          | v severe ob-ruct | ion. with low vital ca |
| Search Results: 1 record(s) found. |             | _           | New Vital Sizes   | Review            | /ital Signs |              | 1            |                  |                        |
| Last Name*                         | First Name  | Middle Name |                   | Idew vital Orgins | Review      | vital Giglis |              |                  |                        |
| Test                               | Tester      |             | File              | Print             | New Patient | Patient List | Patient Data | View Report      | t New Test.            |

5. Enter in the user's name in the Reviewed By field and then type in the Interpretation. Once complete, click Exit.

| Appendication feet ID: 008-8148            | ability Holton Spiromet                            | N Stross Vitals |           |           |
|--------------------------------------------|----------------------------------------------------|-----------------|-----------|-----------|
| 1 - 11/14/18 15:28:18<br>race. cauca       | * Report 1 of 1                                    | Trending        | WOUT BUT. | 5         |
| Interpretation<br>Moderately severe obstru | uction, with low vital capacity. Testing interpret | tation          |           | 1         |
| File Phn                                   | t New Pabent Pabent Lst                            | Pabent Data     | New Test  | Help Exit |

- 6. Click Yes to save the report.
- 7. Log in to PowerChart, open the patient's chart, navigate to quick orders, and order the correct spirometry charge.

| Pulmonary Diagnostics                                   | ≡•⊗ |
|---------------------------------------------------------|-----|
| △ In Office Pulmonary Diagnostics<br>Perform Spirometry |     |
| Spirometry 94010                                        |     |
| Spiro w/ Bronch 94060                                   |     |
| ⊿ PFT Lab Diagnostics                                   |     |